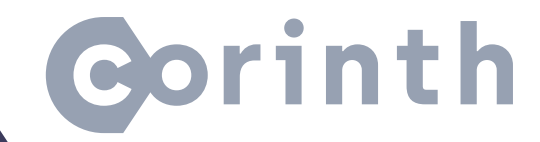

## Jak otevřít Corinth na VR zařízeních

## Jak otevřít Corinth na VR zařízeních 1/2

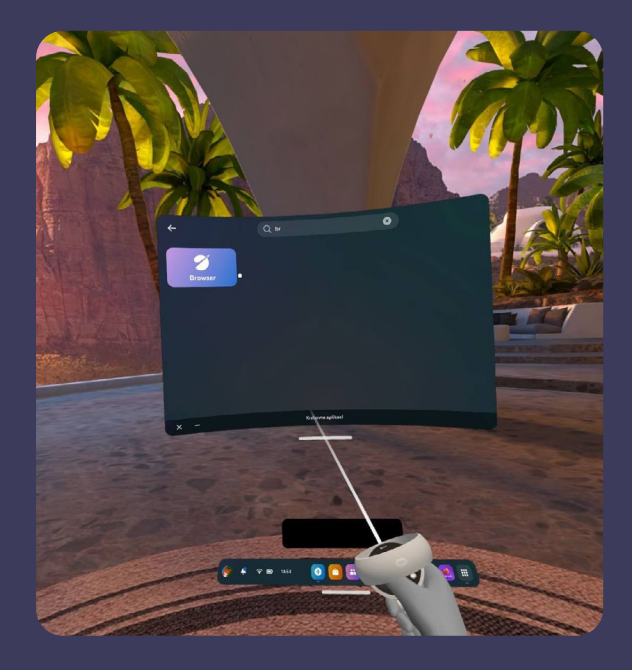

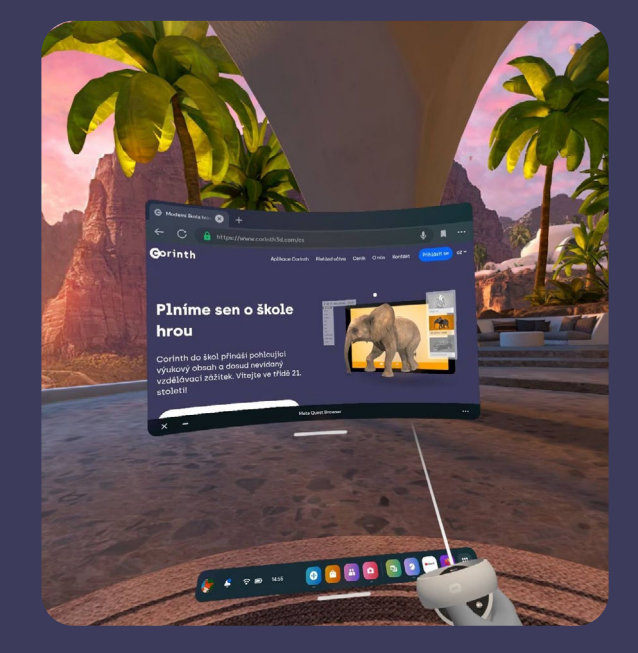

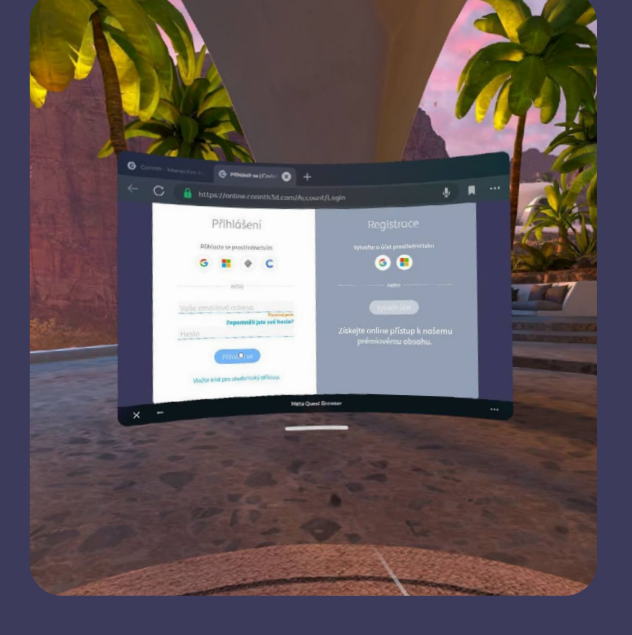

- Otevřete webový prohlížeč na vašem VR zařízení (doporučujeme předinstalovaný prohlížeč)
- Napište "corinth3d.com" do vyhledávací lišty a otevřete naši webovou stránku
- Přihlaste se do Vašeho Corinth účtu stejným způsobem jako na počítači

## Jak otevřít Corinth na VR zařízeních 2/2

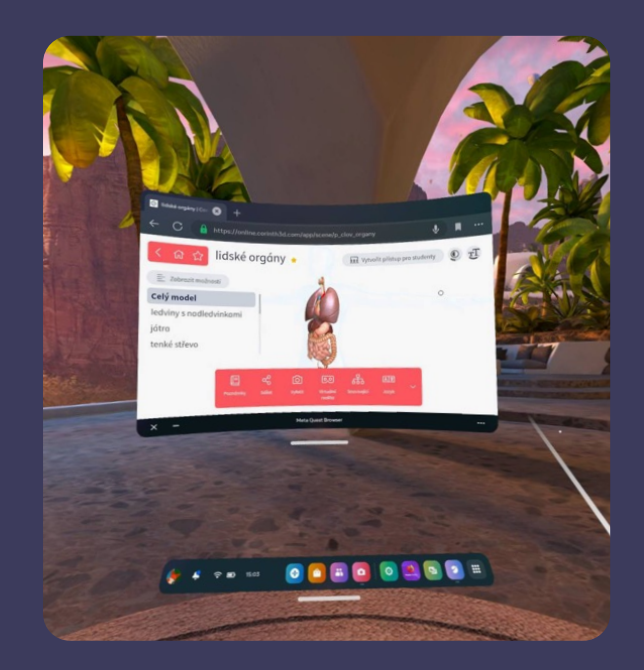

4. Otevřete model, který byste rádi zobrazili ve virtuální realitě

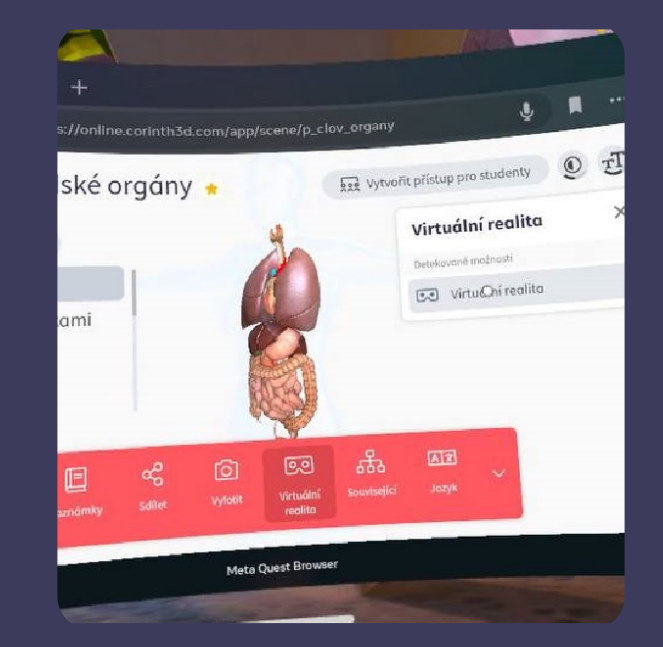

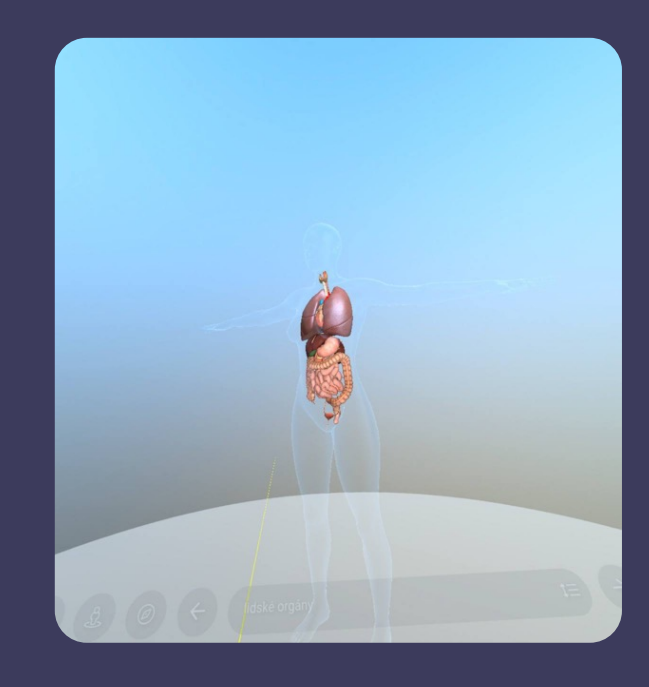

5. Klikněte na tlačítko "Virtuální realita" na spodní části prohlížeče (viz obrázky) a potvrďte zobrazení ve VR v pravém horním rohu prohlížeče. Nyní byste měli model vidět v plné virtuální realitě